- 17. Dans le menu Affichage, choisissez Plus d'affichage...
- 18. Choisissez Entrée des tâches et cliquez sur Appliquer
- 19. Dans le volet du haut, sélectionnez Corrections
- 20. Dans le volet inférieur, cliquez le bouton de droite (de la souris) et choisissez Prévision des ressources
- 21. Examinez la durée de la tâche Corrections, le nombre d'heures de travail pour chaque ressource affectée à la tâche et les dates de début et de fin pour chaque ressource
- 22. Dans le volet inférieur, pour la ressource Éditeur, choisissez le champ de la colonne Retard
- 23. Tapez 16 h
- 24. Cliquez sur OK
- 25. Examinez les changements à l'échéancier

L'affichage Entrée des tâche paraît. Notez que le volet inférieur est un horaire de ressource.

La durée est trois jours. Le Rédacteur travaille les trois jours au complet à cette tâche, l'Éditeur ne consacre que huit heures à cette tâche.

La surutilisation survient parce que Microsoft Project planifie toujours les heures de travail au début de la tâche. Les huit heures que consacre l'Éditeur aux corrections ont été retardées de seize heures afin que l'Éditeur travaille à la tâche le troisième jour au lieu du premier.

- 26. Dans le menu Affichage, choisissez Plus d'affichage...
- 27. Choisissez Répartition des ressources et cliquez sur Appliquer ressources paraît.
- 28. Examinez la ressource Éditeur afin de voir s'il reste des surutilisations
- 29. Enregistrez le projet sous H:\Doc\manuel-Dev5a.mpp et fermez-le.

L'affichage Répartition des

Il n'y a plus aucune surutilisation pour l'Éditeur.